# **Video Analytics V4 Reporting Tool Quick Reference**

### **Reporting Tool Client/Server Components**

| Reports Scheduler      | The management tool that connects to one or more Video<br>Analytics servers (HVA server) to generate event statistics reports<br>based on a user defined, automatic, e-mail report schedule |
|------------------------|----------------------------------------------------------------------------------------------------|
| Reports Generator      | The client tool for generating statistics reports remotely from one or more Video Analytics servers                                                                                         |
| Reports Health Monitor | The utility to monitor the status of the report generation schedule and e-mail delivery activities                                                                                          |

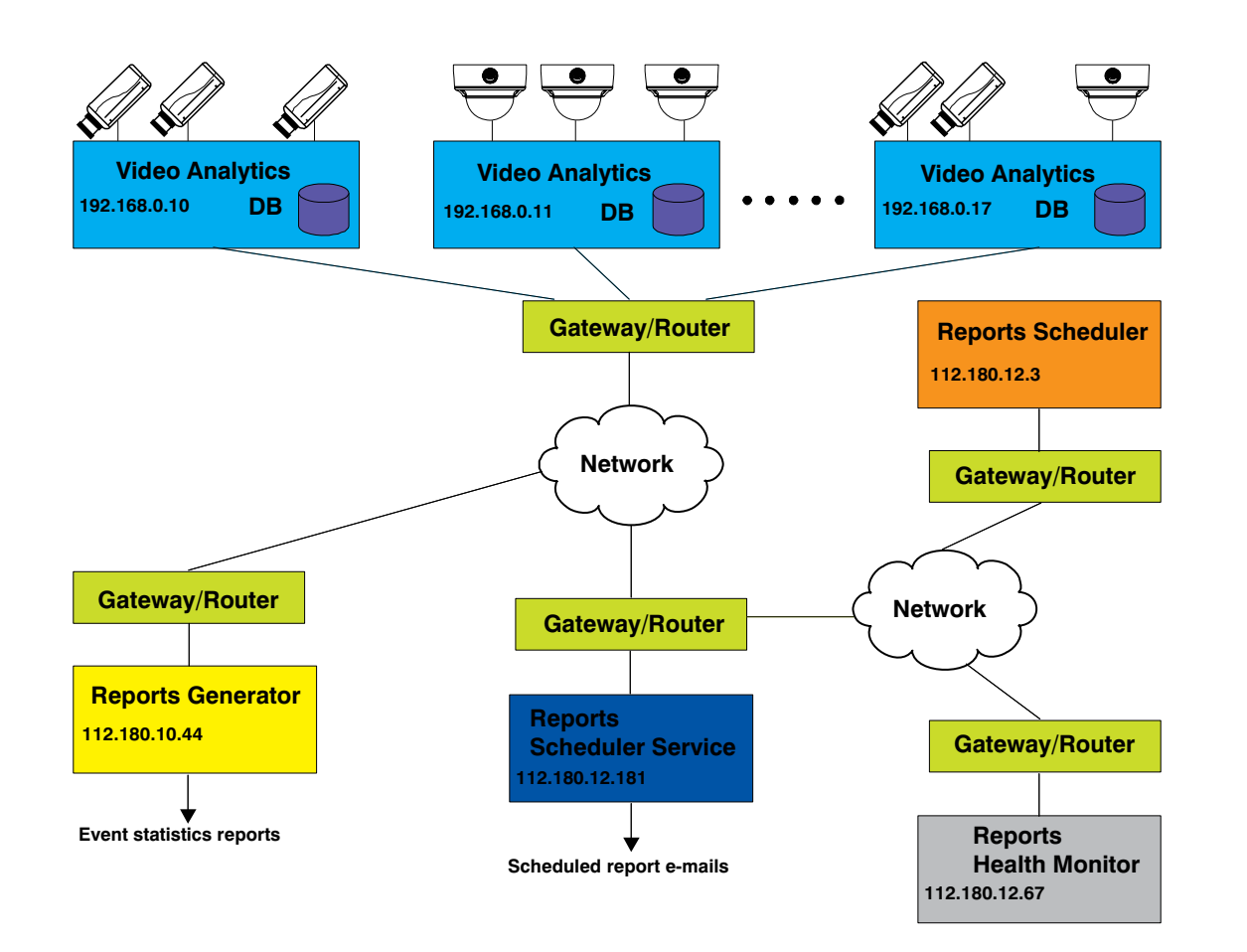

# **1 Reports Generator**

#### **Start the Application**

- 1. On the Windows taskbar, select Start > All Programs > ActiveEye Reporting Tool > Reports Generator.
- 2. When prompted, enter the hostname or IP address of a HVA server and the user name and password for access to the HVA server database.

### **Configure Reports Generator**

- 1. Set site name in For location field.
- 2. Specify reporting schedule, as desired.
- З. Select cameras (or camera groups) you want to generate the reports for.
- Select the event and zone. If you do not select a zone, statistics are collected for all zones (default). 4.
- 5. Specify the report type and format.

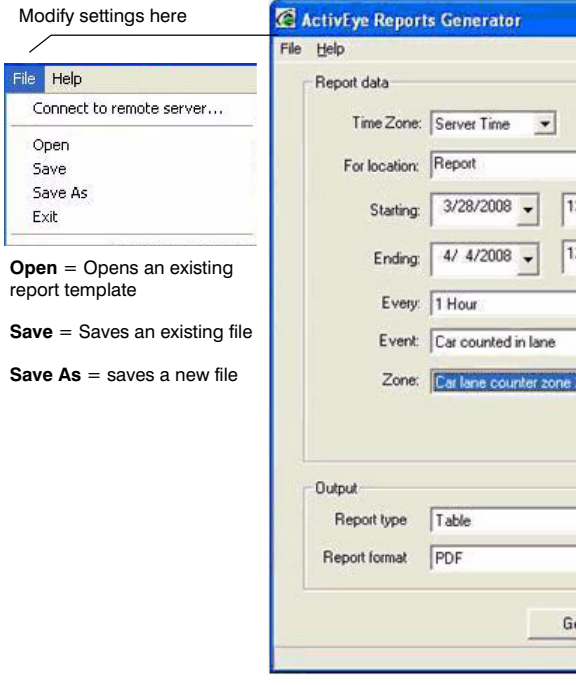

# Honeywell

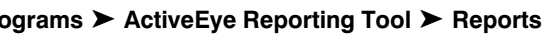

|                                                       | Report for: | Individual cameras                                                                                                    |              | • |
|-------------------------------------------------------|-------------|----------------------------------------------------------------------------------------------------|--------------|---|
| 00:00 AM +<br>00:00 AM +<br>+<br>+<br>+<br>03/28 05 + | Cameras:    | Camera 1<br>Camera 2<br>Camera 4<br>Camera 5<br>Camera 6<br>Camera 7<br>Camera 7<br>Camera 10<br>Camera 10<br>Camera 13<br>Camera 14<br>Camera 15<br>Camera 16 |              |   |
| •<br>•                                                | Res         | e                                                                                                    |              |   |
|                                                       |             |                                                                                                    | 1. 107.10.00 |   |

## **2 Reports Scheduler**

#### **Start the Application**

- 1. On the Windows taskbar, select Start > All Programs > ActiveEye Reporting Tool > Reports Scheduler.
- 2. When prompted, enter the hostname or IP address of a HVA server.

#### Configure Reports Template(s) and Set Up SMTP Configuration

1. Click Add New. Log on, then configure the reports template as desired. Click Apply.

OR, click Add Existing, then Open, to add previously saved report template to the Reports Scheduler.

- 2. Set up a reporting schedule. Click Apply.
- 3. Set up and test the SMTP configuration on the SMTP Configuration tab.
  - a. Enter the hostname or IP address and port number of your SMTP server.
  - Provide the User Name and Password for authentication purposes. b.
  - Click Test Server Settings to make sure the report e-mail will be sent out properly. Click Apply to c. save the SMTP configuration

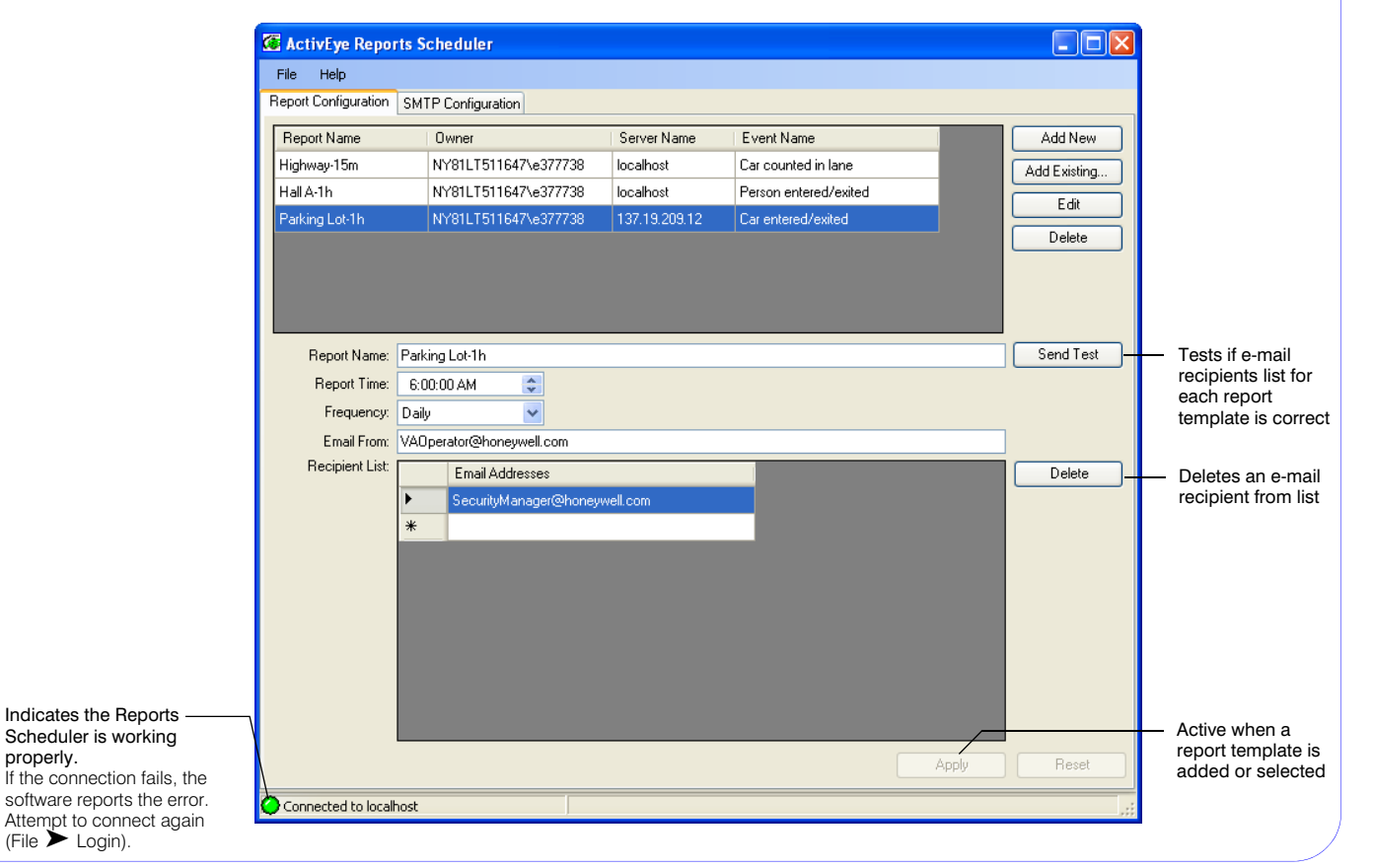

© 2009 Honeywell International Inc. All rights reserved. No part of this publication may be reproduced by any means without written permission from Honeywell. The information in this publication is believed to be accurate in all respects. However, Honeywell cannot assume responsibility for any consequences resulting from the use thereof. The information contained herein is subject to change without notice. Revisions or new editions to this publication may be issued to incorporate such changes.

# **3 Reports Health Monitor**

#### **Start the Application**

- 1. On the Windows taskbar, select Start > All Programs > ActiveEye Reporting Tool > Reports Health Monitor.
- 2. When prompted, enter the hostname or IP address of a Reports Scheduler server.

### **View Scheduled Reports**

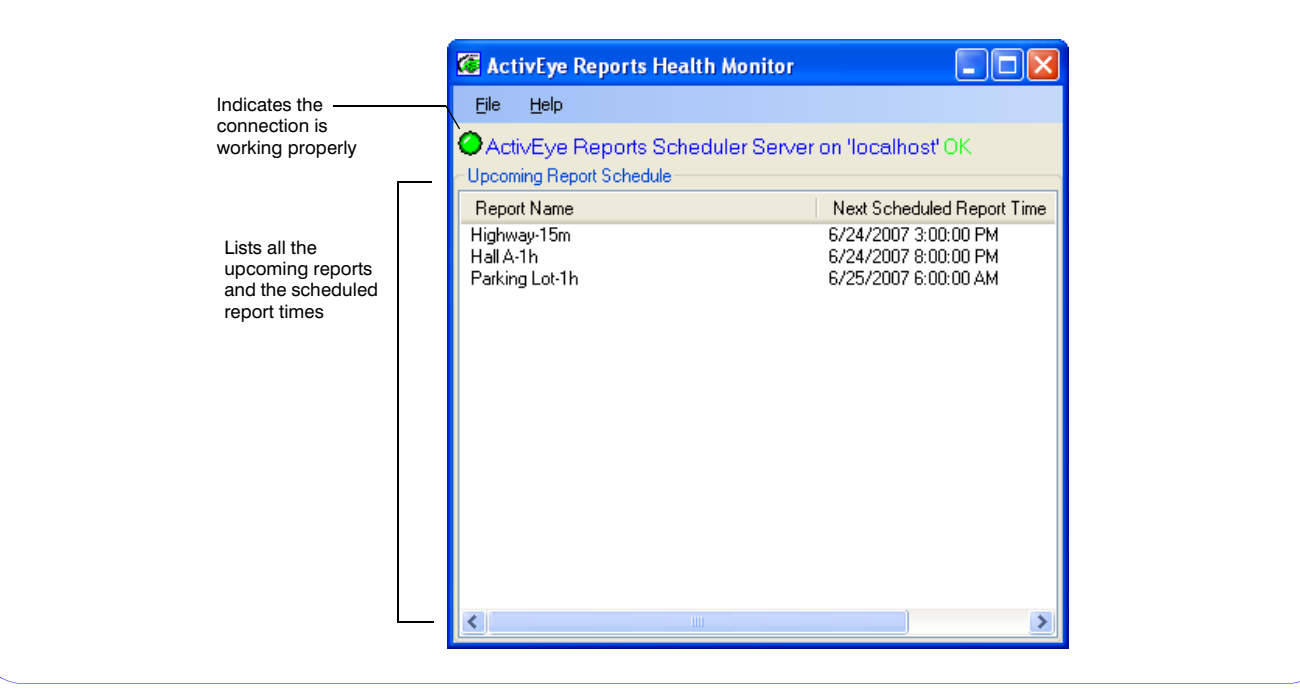

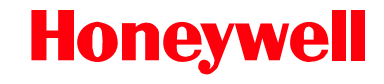

www.honeywellvideo.com +1.800.796.CCTV (North America only) HVSsupport@honeywell.com

Document 800-04269 - Rev A - 04/09